## md5 – Prüfsummenerstellung

- Das Programm **md5summer.exe** öffnen
- Im sich nun öffnenden Fenster das Verzeichnis, den Ordner oder das Laufwerk auswählen, in dem sich die zu prüfenden Dateien befinden
- Die Schaltfläche [Create sums] anklicken
- In dem sich anschließend öffnenden Fenster die zu prüfenden Dateien auswählen, die Schaltfläche [Add recursively] und anschließend [OK] anklicken
- Das Programm beginnt nun mit der Prüfsummenerstellung
- Die erzeugte Prüfsumme abspeichern und zusammen mit den Daten zum Upload bereitstellen